Private Investigators Licensing Board Logging into Portal (First Time)

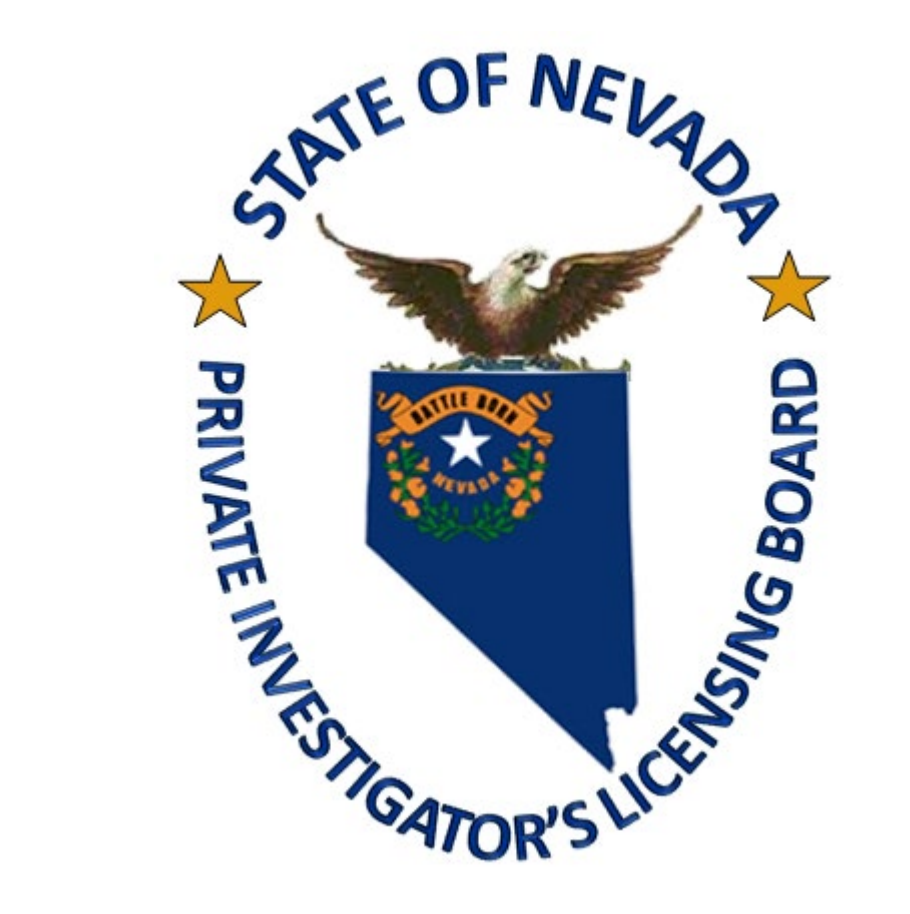

**Revised August 2022** 

- This portal is only for LICENSE HOLDERS ONLY.
- If you are a licensee or authorized user, you will need to create an account for our Online Portal.
- If you are a Work Card applicant DO NOT create an account!

# https://pilb.nv.gov/

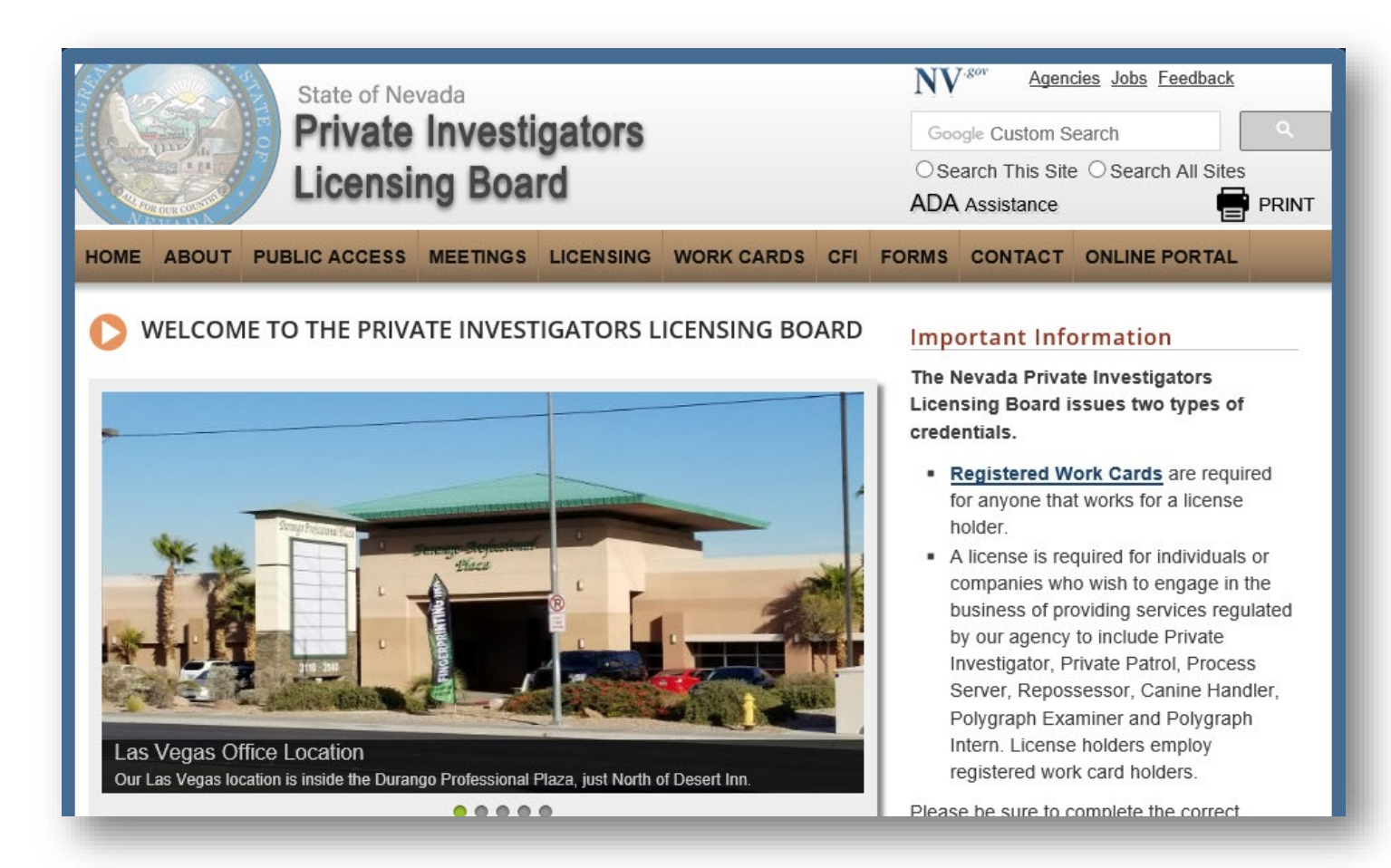

### If you already have an account skip to slide 10

- https://pilb.nv.gov/
- Click on the <u>Online Portal</u> tab

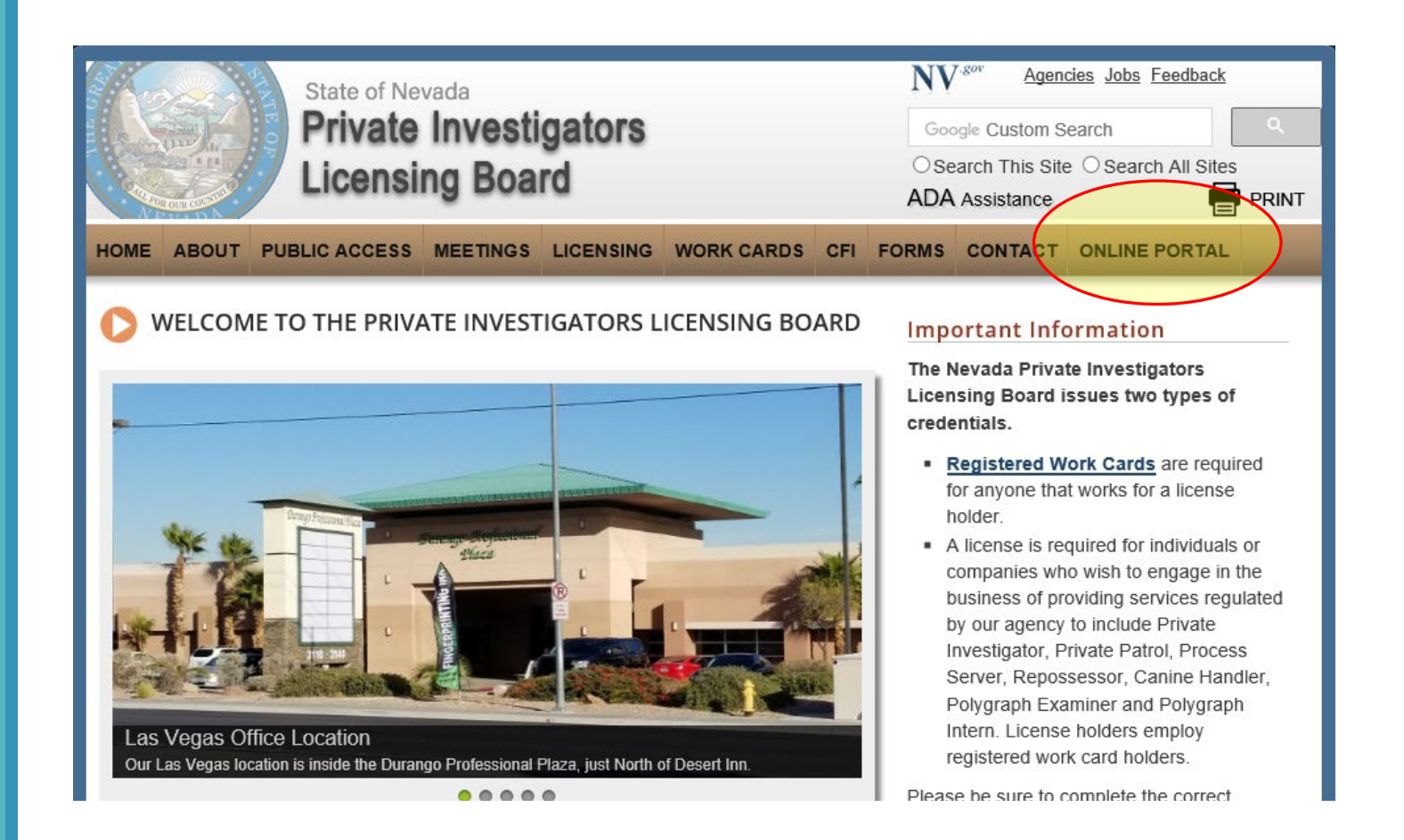

- https://pilb.nv.gov/
- Click on the <u>Portal Login</u>
- You can also find instructions on adding people to rosters, license renewals and portal login.

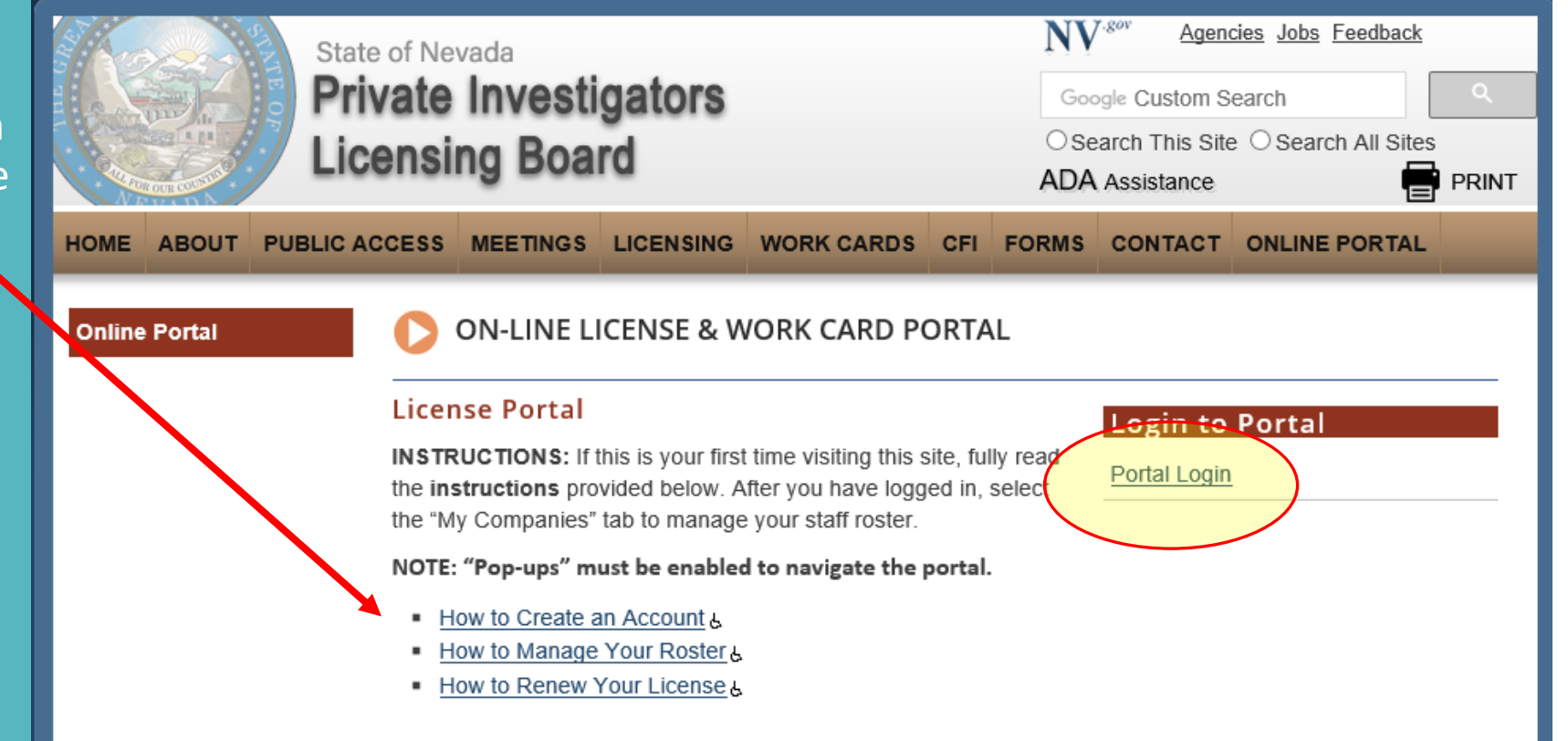

- Once you click on Portal Login, you will be taken to the following window.
- Start by choosing Request
   Access to Site
  - Create an account if you have not done so already
  - Please DO NOT create multiple accounts.

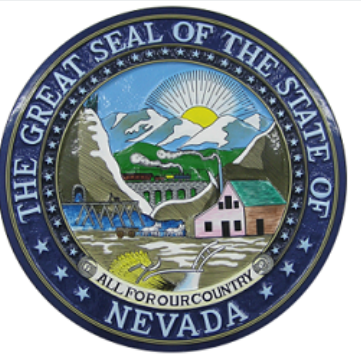

Contact Us

Home

### Private Investigators Licensing Board

#### Licensee Portal

Welcome to the State of Nevada Private Investigators Licensing Board Portal. This online environment provides the ability to manage your individual and/or company record from any computer or portable device with Internet access.

After you have logged in, select the "My Companies" tab to manage your staff roster.

| S                 | Sign In                    | Create Account |
|-------------------|----------------------------|----------------|
| Email<br>Password | B Forgot Password? Sign In |                |

- Fill in the information required
  - Designated with an asterisk
- DO NOT use dashes for Social Security Number

|                                                                                                    | Create Account |                       |
|----------------------------------------------------------------------------------------------------|----------------|-----------------------|
| E-mail address*<br>Password*<br>Verify Password *<br>First Name*<br>Last Name*<br>DOB (e.g. 01/01/1900) include the "/"*<br>Work Card/License #<br>SSN (e.g. 123456789) No Dashes* |                | <ul> <li>€</li> </ul> |
| Enter the characters.*                                                                                                    |                |                       |
|                                                                                                    |                |                       |

Submit

Once you submit your information it will bring you back to this page.

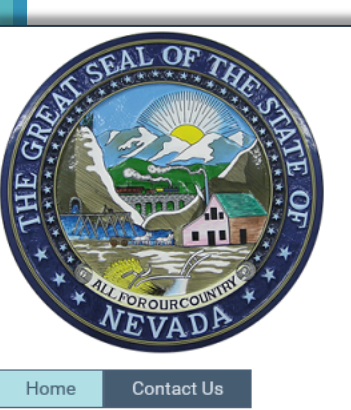

### Private Investigators Licensing Board

#### Licensee Portal

Welcome to the State of Nevada Private Investigators Licensing Board Portal. This online environment provides the ability to manage your individual and/or company record from any computer or portable device with Internet access.

After you have logged in, select the "My Companies" tab to manage your staff roster.

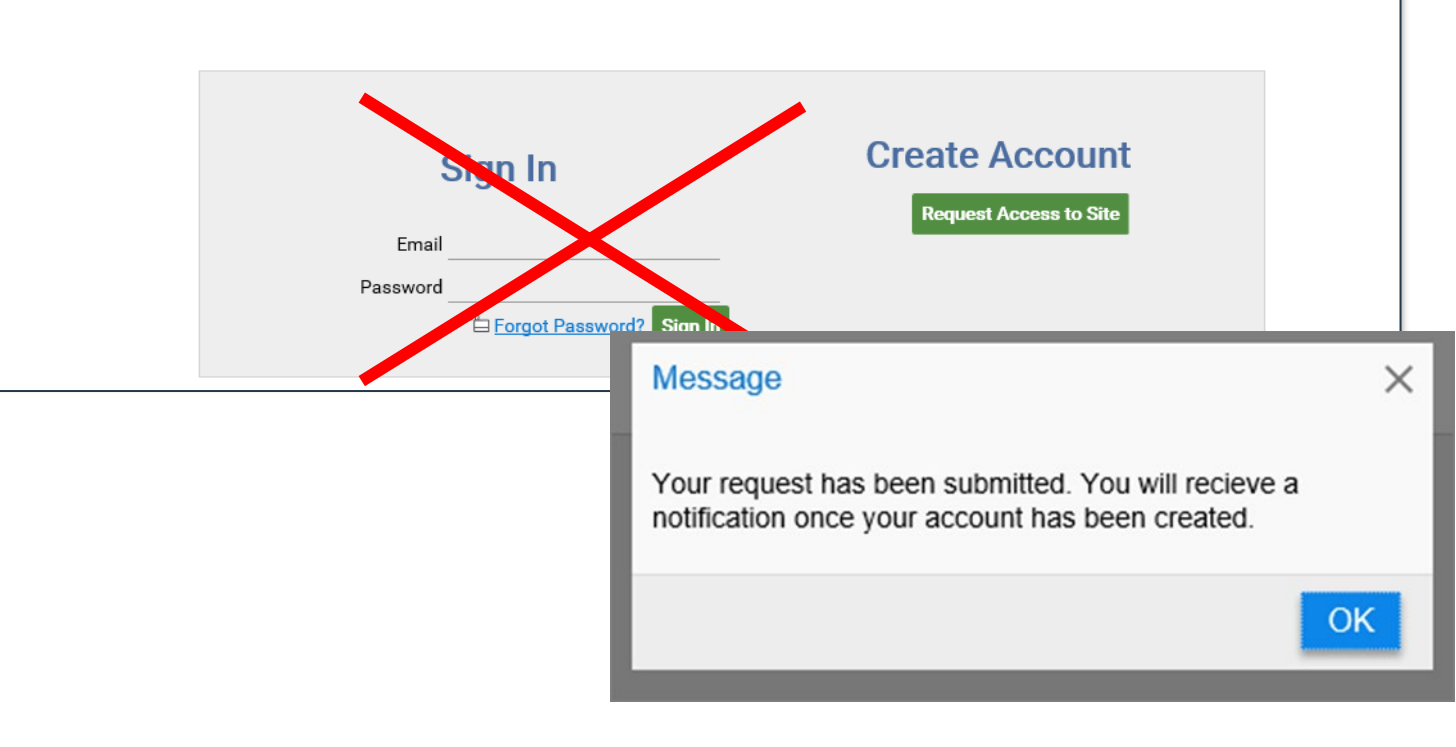

### • DO NOT TRY TO LOG IN!

 The system is set on a timer.
 You must <u>wait 30 minutes</u>
 before you can try logging in for the first time.

# While you wait.....

While waiting 30 minutes we suggest taking the time to ENABLE POP UPS for our site. You will not be able to access our website if pop-ups are blocked.

### ALLOW THIS WEBSITE: https://pilbonbaseweb.nv.gov/EAC/Account/Login.aspx

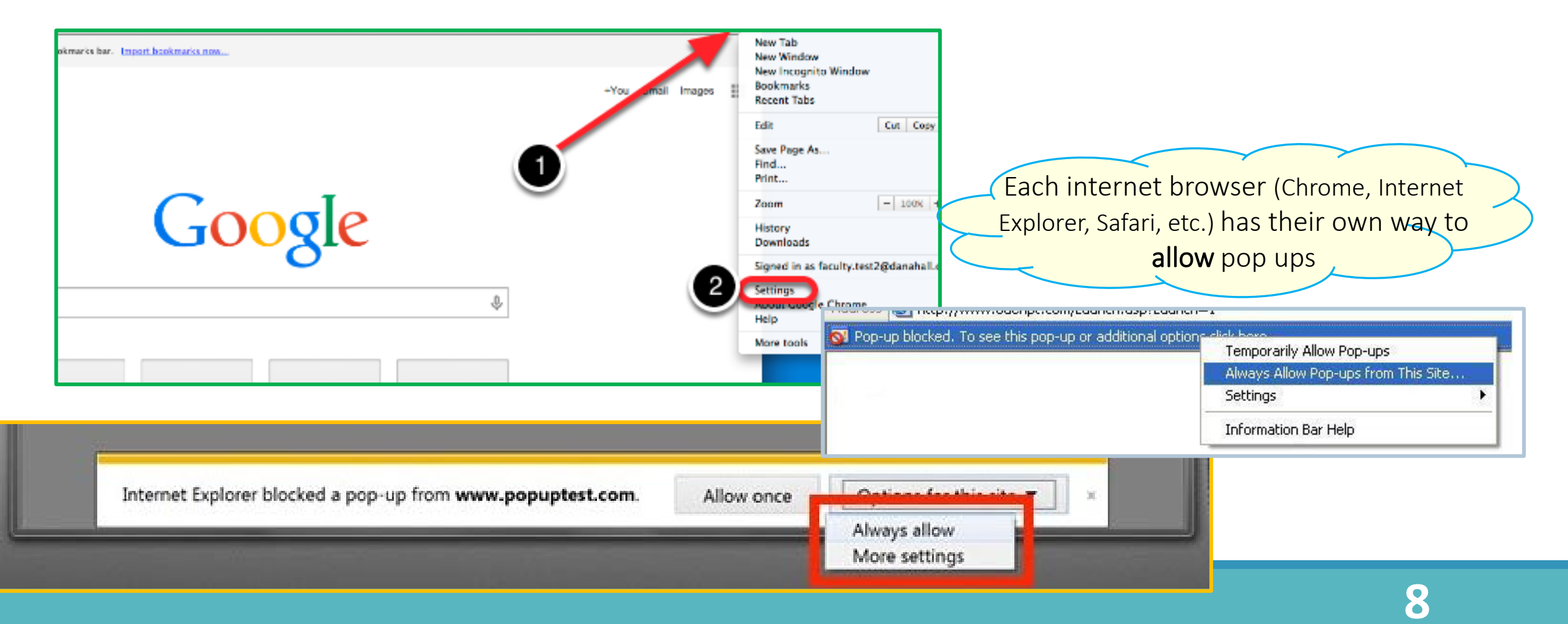

# While you wait.....

### Internet Explorer: To turn Pop-up Blocker on or off

- Open Internet Explorer, select the Tools button, and then select Internet options.
- On the Privacy tab, under Pop-up Blocker, select or clear the Turn on Pop-up Blocker check box, and then select OK

### Chrome: Turn pop-ups on or off

- On your computer, open Chrome.
- At the top right, click More Settings.
- At the bottom, click Advanced.
- Under 'Privacy and security', click Content settings.
- Click Pop-ups and redirects.
- At the top, turn the setting to Allowed or Blocked.

**Safari**: Select "**Safari**" > "Preferences".

- Click on "Security" at the top of the window.
- Check the box "Block pop-up windows" to enable this feature. Uncheck it to disable it.

**Mozilla Firefox**: To access the pop-up blocker settings:

- Click the menu button and choose Options. Preferences.
- Select the <u>Content</u> Privacy & Security panel.
- Under the **Pop-ups Permissions** section, uncheck the box next to **Block pop-up windows** to disable the pop-up blocker altogether

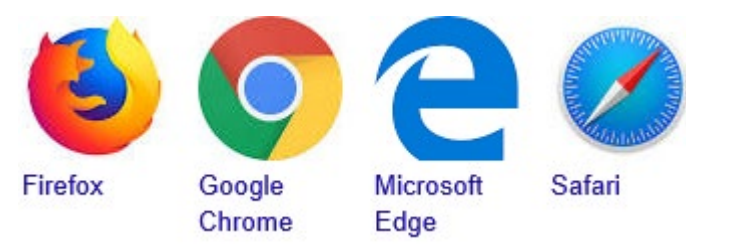

After waiting 30 minutes

1. Ensure pop-ups are enabled for our site

2. Log in

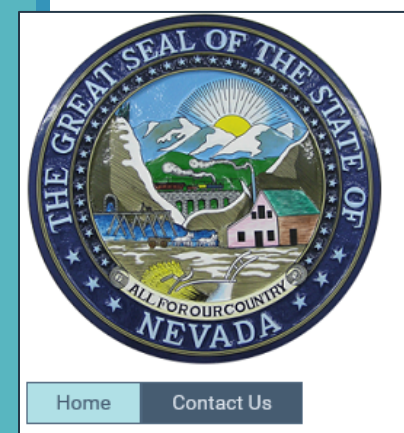

### Private Investigators Licensing Board

#### Licensee Portal

Welcome to the State of Nevada Private Investigators Licensing Board Portal. This online environment provides the ability to manage your individual and/or company record from any computer or portable device with Internet access.

After you have logged in, select the "My Companies" tab to manage your staff roster.

| Sign In<br>Email testperson@pilb.com<br>Password ••••••• | Create Account<br>Request Access to Site |
|----------------------------------------------------------|------------------------------------------|
|----------------------------------------------------------|------------------------------------------|

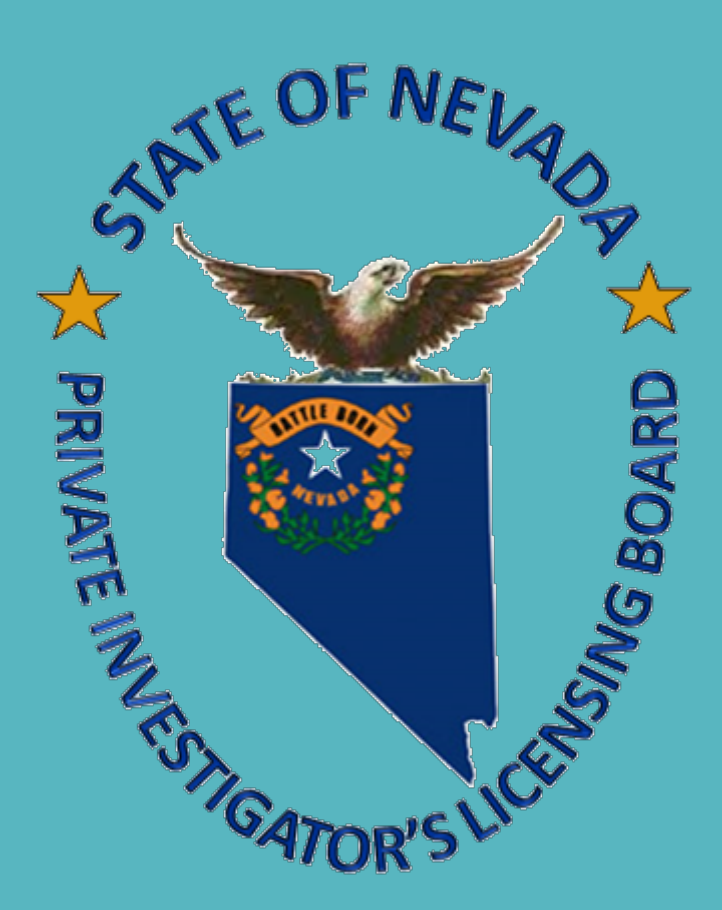

Revised August 2022

Las Vegas Office 3110 S. Durango Dr. Suite 203 Las Vegas, NV 89117 Phone: (702) 486-3003

Carson City Office 400 W. King Street, Suite 101 Carson City, NV 89703 Phone: (775) 687-3126

Email: <u>PILBinfo@pilb.nv.gov</u>